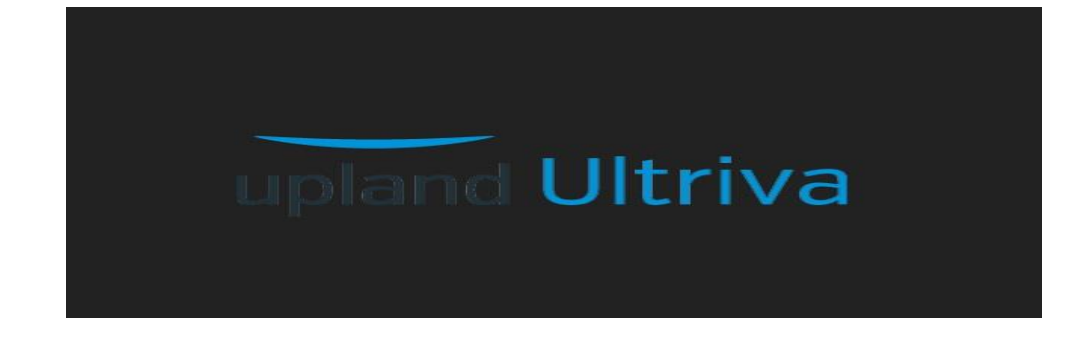

## Ultriva Version 8.2

# Release Notes

### By Upland Software

Version 1.0

Confidential internal document

Copyright Ultriva Inc. 2018 by Upland Software. All rights reserved.

Date: September 26, 2018

#### Ultriva 8.2 Release Notes

#### Enhancements:

#### 1. Shipping Rules Enhancement:

If, when using a shipping rule, the calculated ship date falls on a non-working holiday for the supplier, it may be set to fall instead on the next available ship date based on the shipping rule.

Config Flag: Admin > Business unit configuration > Release tab.

| G engineeringmvc4.ultrivalms.com/Configuration/PlantFromMyAccount?GID=BSU23BWTR/                            | APH             |     |
|----------------------------------------------------------------------------------------------------|-----------------|-----|
| Web Slice Gallery 📙 Imported From IE 💪 Google 🚸 CEK LIVE SITE 🕜 Speedtest.net - The 🔇                       | QA LS TEST Site | - 🐟 |
| pland Ultriva 8.2 QA Test                                                                                   | Site            |     |
| > Admin                                                                                                    |                 |     |
| Plant Configuration for: TCEK-Ram                                                                           |                 |     |
| Name                                                                                                    | Value           |     |
| Approvals for Virtual Kanban Release: 🛞                                                                     | OFF             |     |
| Aggregate on hand inventory from internal Item number to purchase Item number for Virtual Kanban 🛞 Release: | OFF             |     |
| Consumption Scan for Forecast Items: 🛞                                                                      | ON              |     |
| Release Planned Orders by Lotsize for Forecast Items: 🛞                                                     | ON              |     |
| Reset card location to item location on release: 🛞                                                          | OFF             |     |
| Allow spike order for forecast items: 🛞                                                                     | ON              |     |
| Allow spike orders to wait at runline:                                                                      | OFF             |     |
| Show unit price in spike order entry screen: 🛞                                                              | None            |     |
|                                                                                                    |                 |     |

\*Required field

The default value is 'OFF'. When OFF, if the calculated Required Ship Date falls on a holiday, Ultriva will set the ship date to be the next Calendar working day.

If the value is 'ON' and the Shipping rule and Calculated Required Ship Date falls on a holiday, Ultriva moves the Required Ship Date to the next calculated shipping rule day.

#### 2. Item Configuration to Force Attachments on Ship screen:

On Item Create/Edit pages, a new setting was added to enforce attachments when shipping cards. When the user clicks on this setting, a list of required documents will be displayed on the right. The user must select at least one required attachment.

| =         | upland Ultriva                                                                                                    |                                 | 8.2 QA | Test Site                                                                          |                    |             |
|-----------|----------------------------------------------------------------------------------------------------|---------------------------------|--------|------------------------------------------------------------------------------------|--------------------|-------------|
| â         | Admin > Item<br>Modify Item ITReqdShipDate                                                                                                    |                                 |        |                                                                                    |                    |             |
| 2         | Base Information Supplier Additional Information UOM In                                                                                                    | ormation Notes Custom Field Lis | 38     |                                                                                    |                    |             |
| 52        |                                                                                                    |                                 |        |                                                                                    |                    |             |
| la set    |                                                                                                    |                                 |        |                                                                                    |                    | 7           |
| 神奇        | *Item No:                                                                                                    | ITReqdShipDate                  | 1      | *Description:                                                                      | Reqd ship date cal |             |
| aai       | Revision No:                                                                                                    |                                 |        | *Handling Time:                                                                    | 2                  | (in days) 🛞 |
| -         | Location Code:                                                                                                    |                                 | ۲      | ABC Code:                                                                          |                    |             |
| 1959<br>1 | *Price Per UOM:                                                                                                    | 0                               | 1      | *Category:                                                                         | Kanban 🔻           | 1           |
| ۰         | *Re-order cards when:                                                                                                    | Open Box (First unit consumed 🔻 | •      | Lot Number Tracking:                                                               | None •             | ]           |
|           | Serial Controlled:                                                                                                    |                                 |        | Certification Controlled:                                                          | None               | ]           |
|           | Coordinator Information                                                                                                    |                                 |        |                                                                                    |                    |             |
|           | *Item:                                                                                                    | (buyeruser x)                   | ۲      | Purchase:                                                                          | appuser X          | •           |
|           | NCR Owner:                                                                                                    | (appuser x)                     | 0      | Additional Quality User:                                                           |                    | T           |
|           | Usage Information                                                                                                    |                                 |        |                                                                                    |                    |             |
|           | *Usage Per Day:                                                                                                    | 100                             | 1      | *Safety Time:                                                                      | 2                  | (in days) 🛞 |
|           | *Quantity On Card:                                                                                                    | 100                             | 1      |                                                                                    |                    |             |
|           | Group Information                                                                                                    |                                 |        |                                                                                    |                    |             |
|           | Product Line:                                                                                                    | None                            |        | Commodity Code:                                                                    | None               | ]           |
|           | Tolerance Information                                                                                                    |                                 |        |                                                                                    |                    |             |
|           | *Ship Quantity:                                                                                                    | 0                               |        | *Receive Quantity:                                                                 | 0                  |             |
|           | Card Cycle Settings                                                                                                    |                                 |        |                                                                                    |                    |             |
|           | With a Hock for inspection<br>Watt for VL Away<br>Force Reiding Spi No<br>Force Reiding Spi No |                                 |        | Required Documents Certificate of Conformance BOL BOL Invoice Invoice Packing Silp |                    |             |
|           | *Required field                                                                                                    |                                 |        |                                                                                    |                    |             |

### Ship Screen behavior:

When attaching notes, user will see the required documents configured for the item.

|                                                                  | 29/Mar/17                          |    |
|------------------------------------------------------------------|------------------------------------|----|
| Required Documents                                               | 29/Mar/17                          | 10 |
| Centricate of Conformance     BOL     Invoice                    | Attach notes for card:KCDGN2RTRAYH | 10 |
| <ul> <li>Material Certification</li> <li>Packing Slip</li> </ul> | Priority:                          | 10 |
| 1                                                                | Notes:                             | 10 |
|                                                                  | 2                                  | 10 |
| •                                                                | 2                                  | 10 |
|                                                                  | Attach files:                      | 10 |
|                                                                  | Rectification                      | 10 |
|                                                                  | Packing Slip                       | 10 |
|                                                                  | 2                                  | 10 |
|                                                                  | Attach/Remove                      | 10 |
|                                                                  | 2 Ship O Cancel                    | 10 |
|                                                                  | 30/Mar/17                          | 10 |

Confidential internal document

Date: September 26, 2018

If the user tries to Ship Cards without attaching documents, they will get an error specifying which cards are missing documents.

| by: Suppli  | by: Supplier Item No., Reqd Ship, Card ID |              |                     |                 |                |             |                  |                                                 |                  |  |  |  |
|-------------|-------------------------------------------|--------------|---------------------|-----------------|----------------|-------------|------------------|-------------------------------------------------|------------------|--|--|--|
|             |                                           | Card ID 1    | Supplier Item No. ↑ | Plant Item No 🇍 | Release Date 1 | Reqd Ship 1 | Reqd Receive 1   | Manufacture Date                                | Expiration Date  |  |  |  |
| <b>3</b>    |                                           | KCDGN2RTRAYH | ITReqdShipDate      | ITReqdShipDate  | 29/Mar/17      | 29/Mar/17   | 29/Mar/17        |                                                 |                  |  |  |  |
| ۲           |                                           | KCDGN2STRA7C | ITReqdShipDate      | ITReqdShipDate  | 29/Mar/17      | 29/Mar/17   | 29/Mar/17        |                                                 |                  |  |  |  |
| <b>1</b> 23 |                                           |              |                     |                 |                |             |                  |                                                 |                  |  |  |  |
| 2           |                                           | KCDGN2UTRAVQ | ITReqdShipDate      | ITReqdShipDate  | 29/Mar/17      | 29/Mar/17   | 29/Mar/17        |                                                 |                  |  |  |  |
|             |                                           | KCDGN2VTRA65 | ITReqdShipDate      | ITReqdShipDate  | 29/Mar/17      | 29/Mar/17   | 29/Mar/17        |                                                 |                  |  |  |  |
| ۲           |                                           | KCDGN2WTRAZX | ITReqdShipDate      | ITReqdShipDate  | 29/Mar/17      | 29/Mar/17   | 29/Mar/17        |                                                 |                  |  |  |  |
| ۲           |                                           | KCDGN2XTRAXD | ITReqdShipDate      | ITReqdShipDate  | 29/Mar/17      | 29/Mar/17   | 29/Mar/17        |                                                 |                  |  |  |  |
| 2           |                                           | KCDGN2YTRA8G | ITReqdShipDate      | ITReqdShipDate  | 29/Mar/17      | 29/Mar/17   | 29/M             | 8.2 OA Test Site                                |                  |  |  |  |
|             |                                           | KCDGN2ZTRAT2 | ITReqdShipDate      | ITReqdShipDate  | 29/Mar/17      | 29/Mar/17   | 29/M             |                                                 |                  |  |  |  |
| <b>2</b>    |                                           | KCNGN2MTRA28 | ITReqdShipDate      | ITReqdShipDate  | 29/Mar/17      | 29/Mar/17   | 29/M Please atta | ing cards are missing required to the shipping. | lired documents. |  |  |  |
|             |                                           | KCNGN2NTRAZA | ITReqdShipDate      | ITReqdShipDate  | 29/Mar/17      | 29/Mar/17   | 29/M KCDC        | SN2TTRAZM                                       |                  |  |  |  |
| ۲           |                                           | KCNGN2PTRAU6 | ITReqdShipDate      | ITReqdShipDate  | 29/Mar/17      | 29/Mar/17   | 29/M • KCDC      | SN2WTRAZX                                       |                  |  |  |  |
|             |                                           | KCNGN2QTRA33 | ITReqdShipDate      | ITReqdShipDate  | 29/Mar/17      | 29/Mar/17   | 29/M             |                                                 |                  |  |  |  |
|             |                                           | KCDGN3JTRAAH | ITReqdShipDate      | ITReqdShipDate  | 30/Mar/17      | 30/Mar/17   | 30/M             |                                                 | × Ok             |  |  |  |
|             |                                           | KCDGN3KTRAMC | ITReqdShipDate      | ITReqdShipDate  | 30/Mar/17      | 30/Mar/17   | 30/Mar/17        |                                                 |                  |  |  |  |
|             |                                           |              |                     |                 |                |             |                  |                                                 |                  |  |  |  |

### 3. Enable HAZMAT/Shelf Life Controlled items for Plant (Business Unit Config)

HAZMAT and Shelf Life can be designated for items once the configuration has been enabled ('On'). Go to Admin > Business unit configuration > Custom Tab > "Plant manages HAZMAT and/or Shelf Life controlled items".

| ≡                     | upland Ultriva 8.2 QA                                                                                                    | Test Site                            |
|-----------------------|----------------------------------------------------------------------------------------------------|--------------------------------------|
| â                     | ه که مرسانه<br>Plant Configuration for: TCEK-Ram                                                                           |                                      |
| •                     | General Card Custom Integration PickList Print QMS Receive Release RFQ Scan Ship WorkOrder                                 |                                      |
| 52                    | Configuration Settings                                                                                                    |                                      |
| <u>10 01</u><br>10 01 | Name                                                                                                    | Value                                |
| щ                     | Default Buyer for PO Grouping: 🛞                                                                                           |                                      |
| ¢3                    | PO Grouping options: (1)                                                                                                   | One PO per item, one line per card 🔹 |
|                       | Inspection reject behavior: 🛞                                                                                              | Classic 🗸                            |
|                       | Override Pick Card Quantity: (§)                                                                                           | Yes 🗸                                |
|                       | Skip lot plan name: (1)                                                                                                    |                                      |
|                       | MRP gross requirements increase percentage by: (1)                                                                         | 0                                    |
|                       | Virtual Kanban process match excess ERP inventory in Ultriva: (§)                                                          | Single Card 👻                        |
|                       | Append supplier code to supplier name in dropdown lists:                                                                   | ON                                   |
|                       | Update original required dates on supplier reschedule on accept:                                                           | ON                                   |
|                       | Spike Order EntryInsert processed entry when no entry is mac When set to ON, additional<br>configurations are available to | ON                                   |
|                       | Plant manages HAZMAT and/or Shelf Life controlled items:<br>Utions for HAZMAT<br>instructions for HAZMAT                   | ON                                   |
|                       | and Expiration dates where Supplier reschedule on accept of new order: required                                            | Needs Approval 👻                     |
|                       | Show MRP Gross Requirements for suppliers:                                                                                 | ON                                   |
|                       | MRP Forecast: 🛞                                                                                                    | Planned Orders , Gross Requirement 👻 |

#### Item Configuration Changes:

If the Plant level setting for HAZMAT/Shelf Life Controlled items is ON, when creating or editing an item there will be two new settings: "Hazardous Material (HAZMAT)" and "Shelf Life Controlled."

| Base Information Supplier Additional Informa                                                                                                    | ition UOM Information Notes Custom Field List |                                                                                |                    |
|----------------------------------------------------------------------------------------------------|-----------------------------------------------|--------------------------------------------------------------------------------|--------------------|
| item information                                                                                                    |                                               |                                                                                |                    |
| *item No:                                                                                                    | ITReqdShipDate 🛞                              | *Description:                                                                  | Reqd ship date cal |
| Revision No:                                                                                                    |                                               | *Handling Time:                                                                | 2 (in days         |
| Location Code:                                                                                                    | (1)                                           | ABC Code:                                                                      |                    |
| *Price Per UOM:                                                                                                    | 0                                             | *Category:                                                                     | Kanban 🔹 🛞         |
| *Re-order cards when:                                                                                                    | Open Box (First unit consumed 🔻 🛞             | Lot Number Tracking:                                                           | None               |
| Serial Controlled:                                                                                                    |                                               | Certification Controlled:                                                      | None               |
| Coordinator Information                                                                                                    |                                               |                                                                                |                    |
| *ltem:                                                                                                    | (buyeruser x)                                 | Purchases                                                                      | (appuser x)        |
| NCR Owner:                                                                                                    | (appuser x)                                   | Additional Quality User:                                                       | •                  |
| Usage information                                                                                                    |                                               |                                                                                |                    |
| *Usage Per Day:                                                                                                    | 100                                           | *Safety Time:                                                                  | 2 (in days)        |
| *Quantity On Card:                                                                                                    | 100                                           |                                                                                |                    |
| Group Information                                                                                                    |                                               |                                                                                |                    |
| Product Line:                                                                                                    | None                                          | Commodity Code:                                                                | None               |
| Tolerance Information                                                                                                    |                                               |                                                                                |                    |
| *Ship Quantity:                                                                                                    | 0                                             | *Receive Quantity:                                                             | 0                  |
| Card Cycle Settings                                                                                                    |                                               |                                                                                |                    |
| Wait at dock for inspection                                                                                                    |                                               | Required Documents                                                             |                    |
| Wait for Put Away<br>Force Tolerance<br>Force Packing Sip No<br>Force Attachments when shipping cards<br>Hazardous Materia (HAZMAT)<br>Shefl Ute Controlled<br>Consignment Item<br>Do not Incude this term for Auto Resize |                                               | Satislate of Conformance<br>Satislate<br>Material Cartification<br>Packing Sap |                    |

#### Confidential internal document

Date: September 26, 2018

If the item is marked as Shelf Life Controlled, two new options will be displayed to force Manufacture/Expiration date when shipping cards.

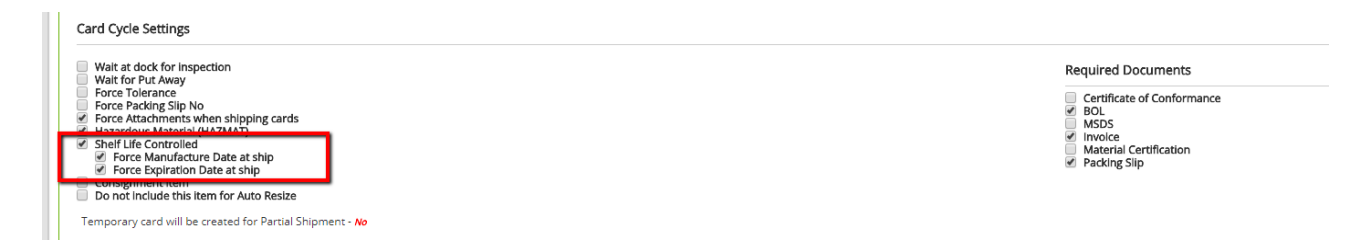

When Manufacture/Expiration date(s) are required and one card is shipped with empty date or invalid date, an error will be displayed in the Ship Cards Result screen. (Similar error for Expiration Date).

| Admin > Actions > Ship<br>Ship Cards Results |                                   |                                                                            |
|----------------------------------------------|-----------------------------------|----------------------------------------------------------------------------|
| Following cards failed                       |                                   |                                                                            |
| Card ID Supplier Item N                      | . Description                     |                                                                            |
| KCDGN2RTRAYH ITReqdShipDate                  | Manufacture Date should not be en | npty at eBots.LeanSuite.Models.EboActionHelper.DoCardAction(String gridID) |

Pick List behavior for Shelf Life Controlled items:

Work Center 1 receives goods from external supplier where external supplier has provided the Expiration date on Ship. Work Center 1 supplies these orders as internal supplier to Work Center 2 using Picklist -> PickAndShip scan.

On Pick List creation, pick cards are sorted by Expiration date – earliest go first. Cards with expiration date in the past are not considered on Pick list creation.

On PickAndShip scan, if the On-Hand card has an Expiration Date less than the current date, it cannot be picked.

## 4. Resequence Production Orders - Added validation so that held or started jobs cannot be resequenced.

| Re  | Resequence Production Orders |                     |          |                      |      |                                         |                |                   |         |      |  |  |
|-----|------------------------------|---------------------|----------|----------------------|------|-----------------------------------------|----------------|-------------------|---------|------|--|--|
| RYG |                              | Card ID             | Cycle No | ltem                 | ltem |                                         | Operation Name | Machine           | Plant   | Card |  |  |
| 201 | 8-05-3                       | 31 (Thursday)       | (        | Capacity Utilization | 5619 | 93%                                     | 44959 Hour(s)  | ) and 25 Minute(s | )       |      |  |  |
|     | ۰                            | KCDGVXXTRA7K        | 1        | IT150518             |      | Tart DS                                 | -Accepted-     |                   | WCLine1 |      |  |  |
|     | •                            | KCDGVXVTRAW4        | 1        | IT150518             |      | 8.2 Q                                   | A Test Site    | ×                 | WCLine1 |      |  |  |
|     |                              | KCDGVXWTRA99        | 1        | IT150518             | 0    | Only not started jobs can be reschedule |                |                   |         |      |  |  |
|     |                              | KCDGWFVTRAG6        | 1        | IT250518             |      | KCDGVXVTRAW4                            |                |                   | WCLine1 |      |  |  |
|     |                              | KCDGWG2TRA32        | 1        | IT250518             |      |                                         |                | X Ok              | WCLine1 |      |  |  |
|     |                              | KCDGWG3TRAU7        | 1        | IT250518             |      |                                         |                | _                 | WCLine1 |      |  |  |
|     |                              | KCDGN35TRAG7        | 1        | ITPickList           |      | Test Pick List                          | -Accepted-     |                   | WCLine1 |      |  |  |
|     |                              | KCDGVXGTRAVS        | 1        | IT140518             |      | Test                                    | Operation1     |                   | WCLine1 |      |  |  |
|     |                              |                     |          |                      |      |                                         |                |                   |         |      |  |  |
| St  | arted                        | Stopped not finishe | d        |                      |      |                                         |                |                   |         |      |  |  |

Reschedule started job:

#### Reset:

|               |              | s 🖉 nesequ | ence Froduction Orde | 12                                   |                       |                |            |                  | and uppression      |
|---------------|--------------|------------|----------------------|--------------------------------------|-----------------------|----------------|------------|------------------|---------------------|
| Resequ        | ence Produ   | uction O   | orders               |                                      |                       |                |            |                  | 🔒 Pr                |
| Filter By     | ▼ Selec      | t Operator | ▼ Enter Value        | Tx C                                 | Go 🕨                  |                |            |                  |                     |
| Find Card ID  | (M) (        | <b>14</b>  |                      |                                      |                       |                |            | Capacity Utiliza | ation Report 🗾 Star |
|               |              |            |                      | 🗂 Resched                            | lule  🎜 Reset Job     |                |            | 🏳 Hot Orde       | r 🗌 Bookmark        |
| Active Orders | Completed Or | ders View  | Orders By Item Ord   |                                      | 8.2 QA Test Site      |                |            |                  |                     |
|               |              |            |                      | Following Job(s) an<br>can be Reset. | re not on hold state, | only Held Jobs |            | Viewing 1 to 1 o | f 5 🖣 Page Week of  |
| RYG 🔲 Ca      | ard ID       | Cycle No   | ltem                 | <ul> <li>KCDGWFVTF</li> </ul>        | RAG6                  |                | Plant      | Card Qty         | Completed Qty       |
| 2018-05-31 (  | Thursday)    | (          | Capacity Utilization |                                      |                       |                | 5)         |                  |                     |
| 🔲 🔲 кс        | DGVXXTRA7K   | 1          | IT150518             |                                      |                       | X OK           | WCLine1    | 100              | 0                   |
|               | DGVXVTRAW4   | 1          | IT150518             | Test PS                              |                       | Machin         | e1 WCLine1 | 100              | 0                   |
| 🔳 🔲 кс        | DGVXWTRA99   | 1          | IT150518             | Test PS                              | -Accepted-            |                | WCLine1    | 100              | 0                   |
| 🔳 🗹 ко        | DGWFVTRAG6   | 1          | IT250518             | Test It                              | Operation2            | Machin         | e2 WCLine1 | 125              | 0                   |
| 📄 🔲 кс        | DGWG2TRA32   | 1          | IT250518             | Test It                              | Operation1 (          | Completed)     | WCLine1    | 125              | 0                   |
|               | DGWG2TPAU7   | 4          | 17250519             | Tart It                              | Operation1//          | [omploted]     | W/CLipo1   | 125              | 0                   |

Confidential internal document

#### 5. New icon used for "Scan".

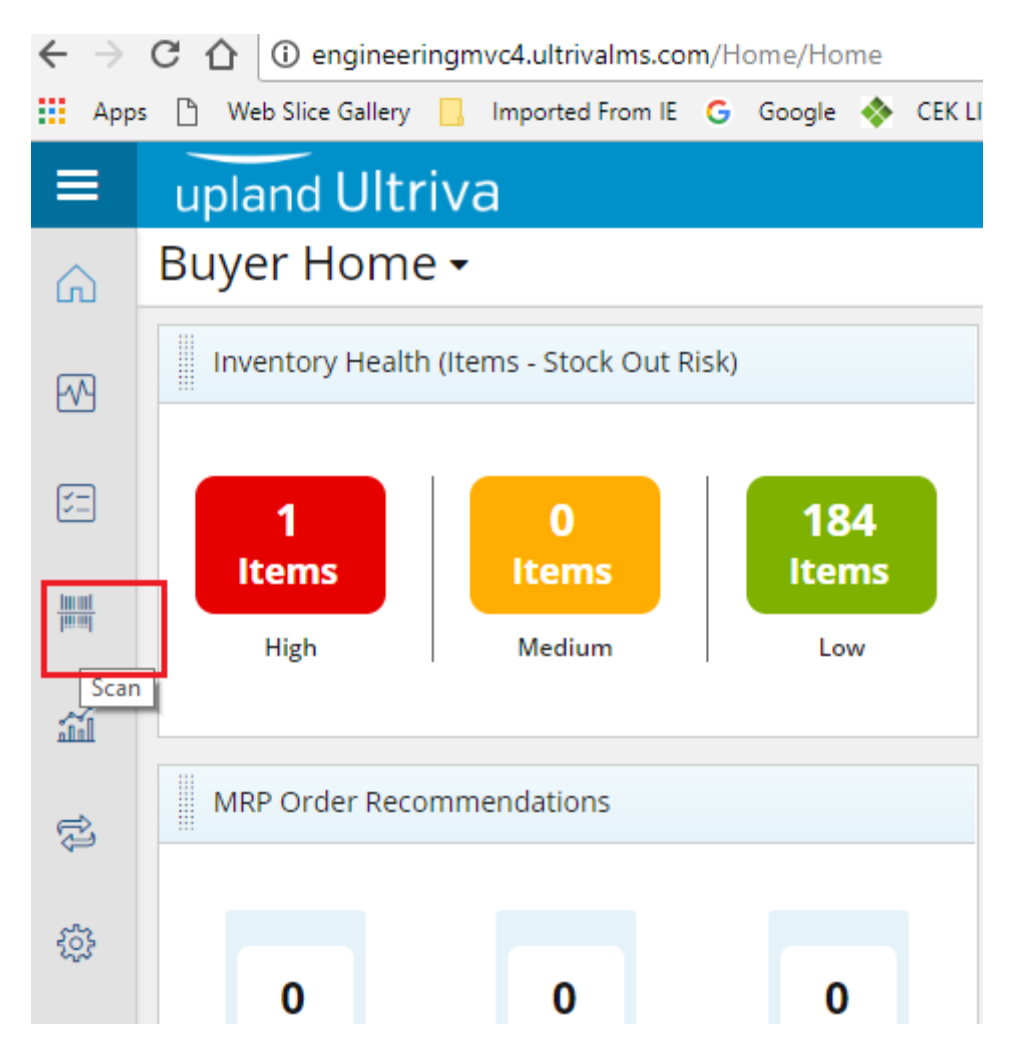

6. On Material Status, Receipts Past Due, Orders Not Acknowledged, etc., the sort bar and the next page is now frozen on the screen when scrolling.

| > м    | y Account 🔰 Material Statu          | JS               |                    |                                |                                |                                |                         | Business Unit:    | Plant One              | *                  | Application:     | Application (Plant) |
|--------|-------------------------------------|------------------|--------------------|--------------------------------|--------------------------------|--------------------------------|-------------------------|-------------------|------------------------|--------------------|------------------|---------------------|
| Buy    | er Material Statu                   | IS 🕶             |                    |                                |                                |                                |                         |                   |                        |                    | 🔒 Print          | 🔀 Export 🛛 😮        |
| Sortec | <b>I by:</b> Item, Usage Per Day, R | YG Status        |                    |                                |                                |                                |                         |                   |                        | Viewing 1          | to 50 of 91 🖣 Pa | age 1 🔹 of 2 🕨      |
| RYG ↓  | Item 1                              | Units<br>on hand | Usage<br>Per Day ↓ | Dally<br>usage last<br>15 days | Daily<br>usage last<br>90 days | Days of<br>material<br>on hand | Next<br>delivery<br>due | Units<br>expected | Projected<br>stock-out | Past due<br>orders | Past Due         | On Hand<br>Trend    |
| -      | 001 001 0100 01                     | · · · ·          |                    |                                |                                |                                | 0 11 201 2010           | 100               |                        |                    |                  |                     |
|        | ULT-021-0163-00                     | 0                | 517.9778           | 517.9778                       | 37.8 🗸                         | 0                              | 02/24/2017              | 6,804             | <u>^</u>               |                    | 0                |                     |
|        | ULT-021-0165-00                     | 0                | 98                 | 98                             | 98                             | 0                              |                         | 0                 | ۸.                     |                    | 0                |                     |
|        | ULT-021-0180-00                     | 27216            | 1,815              | 1,815                          | 151.2 🗸                        | 14.9950                        | 10/12/2016              | 54,432            |                        |                    | 0                |                     |
|        | ULT-035-0322-00                     | 8400             | 19.7385            | 19.7385                        | 19.7385                        | 425.5643                       | 05/06/2015              | 1,200             |                        | ۸                  | 1                |                     |
|        | ULT-035-0322-01                     | 5400             | 21.0923            | 21.0923                        | 21.0923                        | 256.0176                       | 05/06/2015              | 600               |                        | 4                  | 1                |                     |
|        | ULT-041-0469-99                     | 0                | 20.4444            | 20.4444                        | 20.4444                        | 0                              | 04/06/2017              | 1,380             | ۸                      | 4                  | 1                | •                   |
|        | ULT-041-0629-79                     | 0                | 130                | 130                            | 130                            | 0                              |                         | 0                 | ۸                      |                    | 0                | ~                   |
|        | ULT-041-0641-79                     | 0                | 12                 | 12                             | 12                             | 0                              |                         | 0                 | ۸                      |                    | 0                | ~^~                 |
|        | ULT-047-2051-00                     | 0                | 20                 | 20                             | 20                             | 0                              | 03/29/2017              | 1,620             | ۸                      | ۸                  | 1                |                     |
|        | ULT-047-2051-01                     | 0                | 16                 | 16                             | 16                             | 0                              | 03/29/2017              | 1,260             | ۸                      | ۸                  | 1                |                     |
|        | ULT-047-5028-06                     | 0                | 361                | 361                            | 361                            | 0                              | 03/29/2017              | 1,080             | ۸                      | ۸                  | 1                |                     |
|        | ULT-047-5033-18                     | 0                | 698                | 698                            | 698                            | 0                              | 03/29/2017              | 1,980             | ۸                      | ۸                  | 1                |                     |
|        | ULT-047-5033-19                     | 0                | 574                | 574                            | 574                            | 0                              | 03/29/2017              | 1,620             | ۸                      | ۸                  | 1                |                     |
|        | ULT-047-5042-06                     | 0                | 1,223              | 1,223                          | 1,223                          | 0                              | 03/29/2017              | 3,600             | ۸                      | ۸                  | 1                |                     |
|        | LILT-047-5042-14                    | 0                | 60                 | 60                             | 60                             | 0                              | 03/30/2017              | 1 200             | <b>A</b>               |                    | 1                | -                   |

Confidential internal document

Date: September 26, 2018

- 7. Moved My Business Unit and My Business Unit config to Admin section, and removed the word "MY" as it was misleading (sounds like you are making the change only for your Account).
- 8. Label data view changes were made so that the following can be printed on a label:
  - a. Manufacture Date: Certification Request Date
  - b. Expiration Date: Certification Response Date
- 9. Created RFID Ship Transaction.
- 10. Added card state field to Supplier recall cards list screen.

| 🔃 http:/     | //engin        | eeringmvc4. <b>ultrivalms</b> | .com/SupplierAction/Sup      | oplierRecallCards |             |              |              |             | - Ç            | Search. | •           |              |                | P       | • 命☆戀 🙂         |
|--------------|----------------|-------------------------------|------------------------------|-------------------|-------------|--------------|--------------|-------------|----------------|---------|-------------|--------------|----------------|---------|-----------------|
| est Site     |                | × 📑                           |                              |                   |             |              |              |             |                |         |             |              |                |         |                 |
| upla         | nd             | Ultriva                       |                              |                   | 8.2         | QA Te        | st Site      |             |                |         |             | <b>Q</b> (   | 2 ?            | Ø       | supnew user 🔻   |
| <b>A</b> > A | ctions         | Supplier Recall               |                              |                   |             |              |              | E           | Business Unit: | supne   | w           | ▼ Appl       | ication: App   | licatio | n (Supplier) 🔻  |
| Reca         | all C          | ards List                     |                              |                   |             |              |              |             |                |         |             | ● Views ▼    | 🔒 Print        | Б       | (port 🕜         |
| Find Card II | D              | 纳 納                           |                              |                   |             |              |              |             | Recall         | 🛛 Atta  | th Notes    | 🔒 Print 📢    | 🗧 Back To Iten | ns      | ≓ Change Filter |
| Sorted by    | <b>/:</b> Supp | ilier Item No., Card ID       |                              |                   |             |              |              |             |                |         |             | Viewing 1 to | 30 of 1151 🖣 F | Dage    | 1 ▼ of 39 ▶     |
|              |                | Card ID 1                     | Supplier Item No. $\uparrow$ | Release Date 1    | Reqd Ship 1 | Ship<br>Date | Reqd Receive | Card<br>Qty | Ship Qty 1     | PO # 1  | PO Line # 1 | Release # 1  | Release Line   | ۲.      | Card State 1    |
| Ø            |                | KCDEQMSTRAQM                  |                              | 06/Nov/12         | 25/Aug/17   | 01/Sep/17    | 29/Aug/17    | 34          | 34             |         |             |              |                |         | At Consolidator |
|              |                | KCDGDEWTRA46                  | A715234                      | 19/Oct/16         | 29/Mar/17   | 31/Oct/17    | 30/Mar/17    | 45          | 45             |         | 0           |              |                |         | In Transit      |
|              |                | KCDGDEXTRA2L                  | A715234                      | 19/Oct/16         | 29/Mar/17   | 31/Oct/17    | 30/Mar/17    | 45          | 45             |         | 0           |              |                |         | In Transit      |
|              |                | KCDGPZYTRAXB                  | A715234                      | 29/May/17         | 19/Jun/17   | 19/Feb/18    | 20/Jun/17    | 100         | 100            |         | 0           |              |                |         | At Consolidator |
| N            |                | KCNGNBDTRAU5                  | Apr3                         | 06/Apr/17         | 10/Apr/17   | 06/Apr/17    | 12/Apr/17    | 5           | 5              | 123     | 0           |              |                |         | At Consolidator |
|              |                | KCDGNCMTRADT                  | Apr8V                        | 08/Apr/17         | 12/Apr/17   | 08/Apr/17    | 14/Apr/17    | 100         | 100            | 123     | 0           |              |                |         | At Consolidator |
|              |                | KCDGNCNTRANR                  | Apr8V                        | 08/Apr/17         | 12/Apr/17   | 08/Apr/17    | 14/Apr/17    | 100         | 100            | 123     | 0           |              |                |         | At Consolidator |
|              |                | KCDGNCPTRAKV                  | Apr8V                        | 08/Apr/17         | 12/Apr/17   | 08/Apr/17    | 14/Apr/17    | 100         | 100            | 123     | 0           |              |                |         | At Consolidator |
|              |                | KCDGNCQTRACY                  | Apr8V                        | 08/Apr/17         | 12/Apr/17   | 08/Apr/17    | 14/Apr/17    | 100         | 100            | 123     | 0           |              |                |         | At Consolidator |
|              |                | KCDGUS5TRA8J                  | AutoReceive                  | 16/Feb/18         | 19/Feb/18   | 16/Feb/18    | 20/Feb/18    | 50          | 50             |         | 0           |              |                |         | At Consolidator |
| 1            |                | KCSGR8ATRAHZ                  | Avag25itv                    | 25/Aug/16         | 29/Aug/16   | 15/Aug/17    | 31/Aug/16    | 1.0000      | 1.0000         |         | 0           |              |                |         | In Transit      |
| 1            |                | KCSGEXNTRA89                  | Avdec2item1                  | 02/Dec/16         | 06/Dec/16   | 17/Mar/17    | 08/Dec/16    | 25          | 5              |         | 0           |              |                |         | At Consolidator |
| 1            |                | KCSGMNVTRAZS                  | Avdec2item1                  | 02/Dec/16         | 06/Dec/16   | 17/Mar/17    | 08/Dec/16    | 20          | 2              |         | 0           |              |                |         | At Consolidator |
|              |                | KCDGDSVTRAA5                  | Avoct26item1                 | 26/Oct/16         | 28/Oct/16   | 26/Oct/16    | 31/Oct/16    | 100         | 100            | PO123   | 0           |              |                |         | At Consolidator |
|              |                |                               |                              |                   |             | 111. · A/    | 1.0040       |             |                |         |             |              |                |         |                 |

#### 11. On the Actions, Reports, Scan and Admin screens, the icons can now be reordered.

When you press the menu icon, there are two possible actions: Edit Layout and Reset Layout. When in Edit Layout mode, icons can be dragged to a new location.

| upland    | Ultriva                                                                                                    |        | 8.2 QA Test Si                                                                                                    | te |                                                                                                    | C      | 🔾 🖤 🕐 🌎 🗛 Team 🔻                                                                |
|-----------|----------------------------------------------------------------------------------------------------|--------|----------------------------------------------------------------------------------------------------|----|----------------------------------------------------------------------------------------------------|--------|---------------------------------------------------------------------------------|
| Actions   |                                                                                                    |        |                                                                                                    |    | Business Unit: TCEK-Ram                                                                                                    | •      | Application: Application (Plant)                                                |
| 👻 Buyer A | actions                                                                                                    |        |                                                                                                    |    |                                                                                                    |        | :                                                                               |
| ¥         | Release<br>Manually release Cards that have been<br>consumed. Depending on how the<br>system is set up a Card will be<br>considered consumed when the<br>box/bin is either opened or emptied | ¥      | Recall<br>If you accidentally marked a Card as<br>consumed. You can undo that<br>transaction here                                                             | Ø  | Approve Supplier Reschedule<br>Request<br>Approve supplier reschedule request<br>Cards. You will see a list of all Cards<br>waiting for Approval and you can sele<br>the ones to approve | ed Ct  | Edit Layout<br>Return Ma <sup>R</sup> Beset Layout<br>Return material to stores |
|           | Runline Approve<br>Manually approve Cards waiting at<br>runline. You will see a list of Cards<br>waiting for approval and you can select<br>the ones to approve                              | 8      | Reschedule<br>Change Required date for the orders.<br>You will see a list of Cards that can be<br>rescheduled and you can select the<br>ones to reschedule    | Ť  | Spike Orders<br>Manually create one time orders                                                                                                    |        | Create Sales Order<br>Create Sales Order                                        |
| Ø         | Set PO<br>Set P.O. details for the Cards. You will<br>see a list of Cards that are waiting for<br>the P.O. details to be set and you can<br>select the ones to set the P.O. data             | Tar    | BulkPrint<br>View a list of all Cards on hand. If<br>necessary you can also reprint Card<br>labels                                                            | Ş  | CallOff<br>If you have blocked shipment of Card<br>from supplier. Use this screen to<br>unblock the Cards.                                                                               | 5      | RYG Board<br>View RYG Board                                                     |
|           | Receive<br>Receive Cards as they arrive. You will<br>see a list of Cards that are in transit and<br>you can select the ones to receive                                                       |        | Move Location<br>Move Card to different location. You will<br>see a list of all on hand Cards and you<br>select the ones to be moved to different<br>location | 2  | Send Email For Print<br>View the list of acknowledged Cards.<br>Use this screen to send an email to<br>supplier for printing kanban label                                                | Ø      | Review Material Certificate<br>Approve/reject material certificate              |
| 18-19-    | Approve                                                                                                    | $\sim$ | Adjust Inventory                                                                                                    | _  | Add Notes                                                                                                    | $\sim$ | PO Grouping                                                                     |

When the icons are in the desired location, click on the menu button to Save/Cancel/Reset layout.

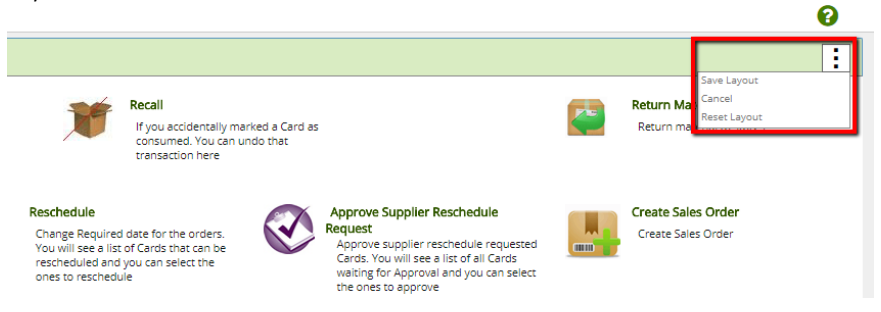

If the user wants to apply the layout setting for all plants/work-centers and suppliers in the application they can go to My Preferences to enable "Apply Actions/Reports/Admin layout to all plants/work-centers/supplier", as described below in Enhancement 13b.

#### 12. The following Custom Layout Settings were added:

a. Apply home layout to all plants/workcenters/suppliers: ON/OFF

When creating a custom layout on the home screen, if you are associated with other Business units you can apply the same layout for all your Business units.

b. Apply Actions/Reports/Admin layout to all plants/workcenters/suppliers: ON/OFF

If you created a custom layout on the Actions/Reports/Admin and you are associated with other Business units, you can apply the same layout for all your Business units.

| Web Slice Gallery 📙 Imported From IE 🔓 Google        | e 🚸 CEK LIVE SITE (? | ) Speedtest.net | - The 🛛 🚸 🛛 QA LS TEST Site 🛛 🚸 🛛 QA LS TES | iT Site                      | QA 7.7MVC4 TEST                  | » 🔜 Other bo        |
|------------------------------------------------------|----------------------|-----------------|---------------------------------------------|------------------------------|----------------------------------|---------------------|
| bland Ultriva                                        |                      | 8.2 QA          | Test Site                                   |                              | ৎ 🛇                              | ⑦ QA Te             |
| tem > C> I> F> C> S> Admin > My Account              |                      |                 | Business                                    | Unit: TCEK-Ram               | <ul> <li>Application:</li> </ul> | Application (Plant) |
| ly Preferences                                       |                      |                 |                                             |                              |                                  | •                   |
| General Actions Report Subscription                  |                      |                 |                                             |                              |                                  |                     |
| Login Preference                                     |                      |                 |                                             |                              |                                  |                     |
| After Login Go To                                    | Default              | ۲               | My Default Login Business Unit              |                              | TCEK-Ram                         | •                   |
| My Default Home Page                                 | Buyer Home           | •               |                                             |                              |                                  |                     |
| Style Preference                                     |                      |                 |                                             |                              |                                  |                     |
| My Theme                                             | Green                | T               | My Bullet Graph Theme                       |                              | RYG                              | •                   |
| Paging Preference                                    |                      |                 |                                             |                              |                                  |                     |
| *Show:                                               | 100 records per pa   | age             | Short Date Format                           |                              | Short Date With Lite             | eral Month ( 🔻 🛞    |
| Layout Preferences                                   |                      |                 |                                             |                              |                                  |                     |
| Apply home layout to all plants/workcenters/supplier | s OFF 💿              |                 | Apply Actions/Reports/Admin layout to all   | plants/workcenters/suppliers | OFF 👔                            |                     |
| quired field                                         |                      |                 |                                             |                              |                                  | 🗹 Save 🛛 Ø Ca       |

#### Click on your username > My Account > My Preferences

- **13. Inspect Item changes:** Added visibility to items marked for inspection on Receive action and on scans.
- 14. Added new enhanced view for Order Status API.

#### **Bug Fixes**

- 1. Fixed the Last Modified date and user for the Item edit page and the associate supplier page.
- 2. Fixed Ship by box pop-up. (Was not centered in the screen and screen was grayed out for some users.)
- 3. Fixed Export and printing MRP Recommendation issue. (When filter was applied exporting all recommendations instead of the filtered list).
- 4. Fixed issue where user was sometimes forced to print labels on receipt.
- 5. Duplicate job Supplier PO Release to fix a bug (JobExpSupplierPORelease SupplierOrderEXP).